#### Guidelines to fill up the Online Application Form for NORTH EASTERN REGIONAL INSTITUTE OF SCIENCE & TECHNOLOGY (NERIST) Nirjuli, Itanagar for the Academic Session 2020-2021

#### Applicants are required to keep the following things ready before applying:

- 1. An E-mail ID for registration and for receiving all future correspondence till the admission process is over and subsequently, if admitted.
- 2. One Mobile Number to receive SMS based notifications/communications related to the online application; Admit card etc. till the admission process is over and subsequently, if admitted.
- 3. Facility with internet connectivity.
- 4. A recent scanned **passport** sized colour **photograph** (for scanning and uploading in "jpeg" format only. File size should Less than 100KB).
- 5. Your scanned **signature** using **Blue/Black** pen on white sheet (for scanning and uploading in "jpeg" format only. File size should Less than 100KB).
- 6. Scanned/Soft copy of NET/GATE/CAT/MAT/SLET/M.Phil./Lecturer Fellowship score card/ certificate. (Less than 100KB)
- 7. Copy of ST/SC/OBC (Non Creamy Layer)/EWS (Annexure-VI) should be produced in original during counselling cum admission.
- 8. Access to an online payment facility/service such as
  - 1. Net Banking
  - 2. Credit card
  - 3. ATM-cum-Debit card

### **Important Notes for all applicants:**

- 1. A printout of the submitted online application form is to be retained by the candidate; the same has to be submitted along with the self-attested copies of supporting documents and the online application fee paid receipt at the time of counselling / admission, if selected.
- 2. Original certificates issued by the Competent Authority supporting your filled in details will be asked from you ONLY at the time of verification of documents / Counselling / admission. If data provided in the online application is not supported by appropriate documents, then your application/claim for admission shall be summarily rejected.

# **Steps to be followed for filling the online application:**

The entire process of filling online application form can be completed in below mentioned 9 steps.

The steps are:

- 1. Register yourself for the online application process at <u>www.neeonline.ac.in</u> or through institute website <u>www.nerist.ac.in</u>
- 2. Activate your online Application with the Email ID and Your Activation Code; send it to your submitted Email ID / Mobile No in registration process.
- 3. Selection of the Program Type & Program Name and check the eligibility.

- 4. If the applicant confirms the eligibility criteria and continues the Program, the next web page appears. The applicant is required to click on "Application Details". The application form will appear on the screen. The applicant is required to fill up the details in the application form.
- 5. In the next step, the applicant is required to upload scanned image file of his/her Photograph and Signature one by one [as specified in Para 4 & 5 above].
- 6. In the next step, the applicant is required to fill the Academic details.
- 7. In the next step, the applicant is required to choose your Document details.
- 8. Once all the details are filled in, the candidate is required to Review the details entered and Confirm. No edit will be allowed once the application is confirmed.
- 9. Payment of fee's through ONLINE MODE only.

# How to complete Registration on the North Eastern Regional Institute of Science and Technology (PG/PhD) Application Portal (www.neeonline.ac.in) for Online Application Process?

**Step 1:** Please click on **"Apply for Admission"** button given on the home page of the North Eastern Regional Institute of Science & Technology (NERIST), Nirjuli, Itanagar [PG/Ph.D] Application Portal - i.e., **www.neeonline.ac.in** or <u>www.nerist.ac.in</u>

**Step 2:** On clicking the link, you will be directed to a new page having an Applicant Login Box. Below the login fields there is a link "**New Registration**". Please click on this link.

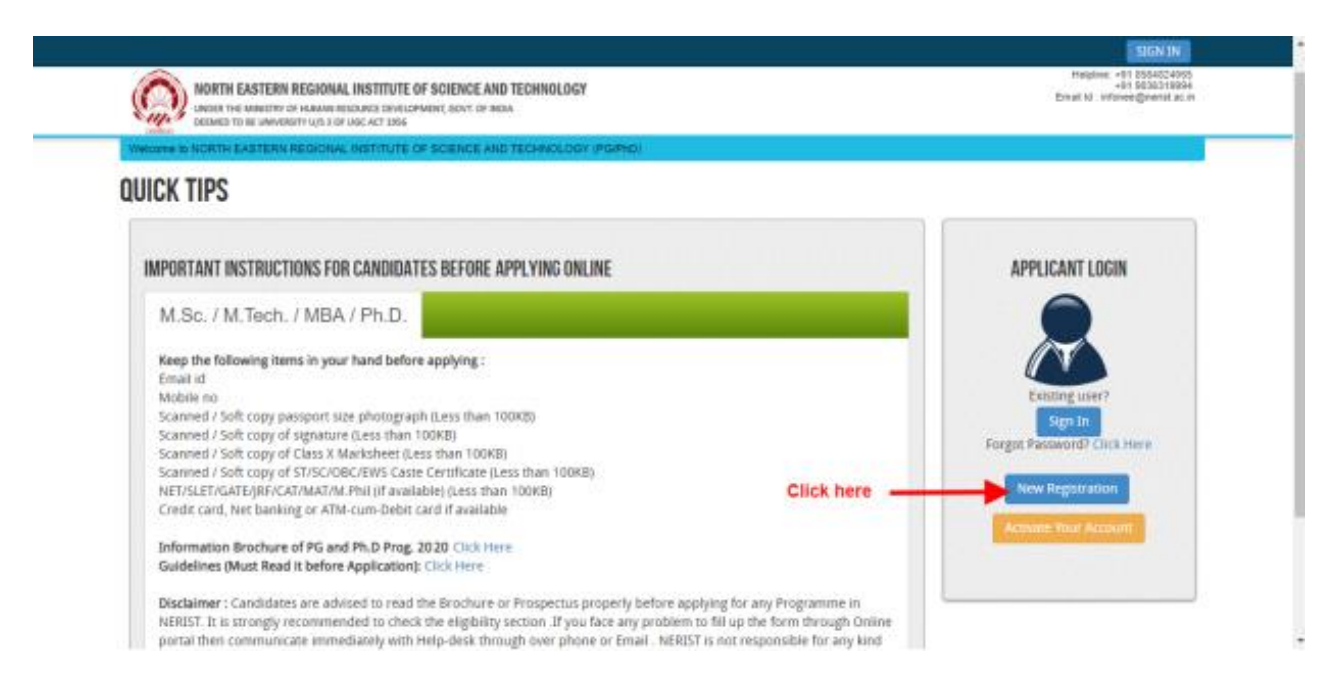

**Step 3:** When you click the link you will be shown a Registration Form asking for various details. Fields for information which is mandatory is marked with "Red coloured bullets" and is to be essentially filled up. These fields cannot be left blank. Once you fill the details, you can click on the **"Sign up"** button at the bottom for completing the registration process.

| REGISTRATION                  |                                                                                                    |
|-------------------------------|----------------------------------------------------------------------------------------------------|
|                               |                                                                                                    |
| Email ID:*                    | @gmail.com                                                                                                    |
|                               | Please note that all communication related to your Application<br>including link registration for activation etc. will be sent to this<br>email id. |
| Password:*                    |                                                                                                    |
| Confirm Password:*            |                                                                                                    |
|                               | Your password length should be 8-20. (It must contains at least<br>one letters, one numbers and one special character).                             |
| Name of Applicant:*           | Banti   Kumar   Soni                                                                                                    |
| Date of Birth:*               | 07 • September • 1990 •                                                                                                    |
| Sex:*                         | MALE                                                                                                    |
| Father's Name:*               | Father Name                                                                                                    |
|                               | Don't add any salutation like Mr./Dr. etc. before the Name .                                                                                        |
| Mother's Name:*               | Don't add any salutation like Ms./Mrs./Dr. etc. before the Name .                                                                                   |
| Mobile No. of the Applicant:* |                                                                                                    |
| Captcha:*                     | Conta in                                                                                                    |
|                               | cantarin                                                                                                    |
|                               | Not readable? Change text.                                                                                                    |
| Enter captcha world here :    | cantarin                                                                                                    |
|                               | Sign up Click here                                                                                                    |
|                               | Already Registered? Back to Login                                                                                                    |
|                               |                                                                                                    |
|                               |                                                                                                    |

w use Mozilla Firefox , Google Chrome browser

Copyright © 2019, ucanapply.com. All

NOTE: PLEASE NOTE THAT DETAILS SUBMITTED DURING REGISTRATION CANNOT BE CHANGED LATER. SO MAKE SURE YOU DO NOT MAKE ERRORS IN THE INFORMATION YOU FILL IN THIS FORM.

| REGISTRATION DETAILS                                             |                                                                                                    | × |
|------------------------------------------------------------------|----------------------------------------------------------------------------------------------------|---|
| Email ID:*                                                       | @gmail.com                                                                                                    |   |
| Name of Applicant:*                                              | Banti Kumar Soni                                                                                                |   |
| Date of Birth:*                                                  | 07 / 09 / 1990                                                                                                  |   |
| Sex:*                                                            | MALE                                                                                                    |   |
| Father's Name:                                                   | Father Name                                                                                                    |   |
| Mother's Name:                                                   | Mother Name                                                                                                    |   |
| Mobile No. of the Applicant:*                                    | The second second second second second second second second second second second second second second second se |   |
| Mobile No. of the Applicant:*<br>Please check all your filled do | tails carefully before confirming.                                                                              |   |
| Carlon Charac                                                    |                                                                                                    |   |

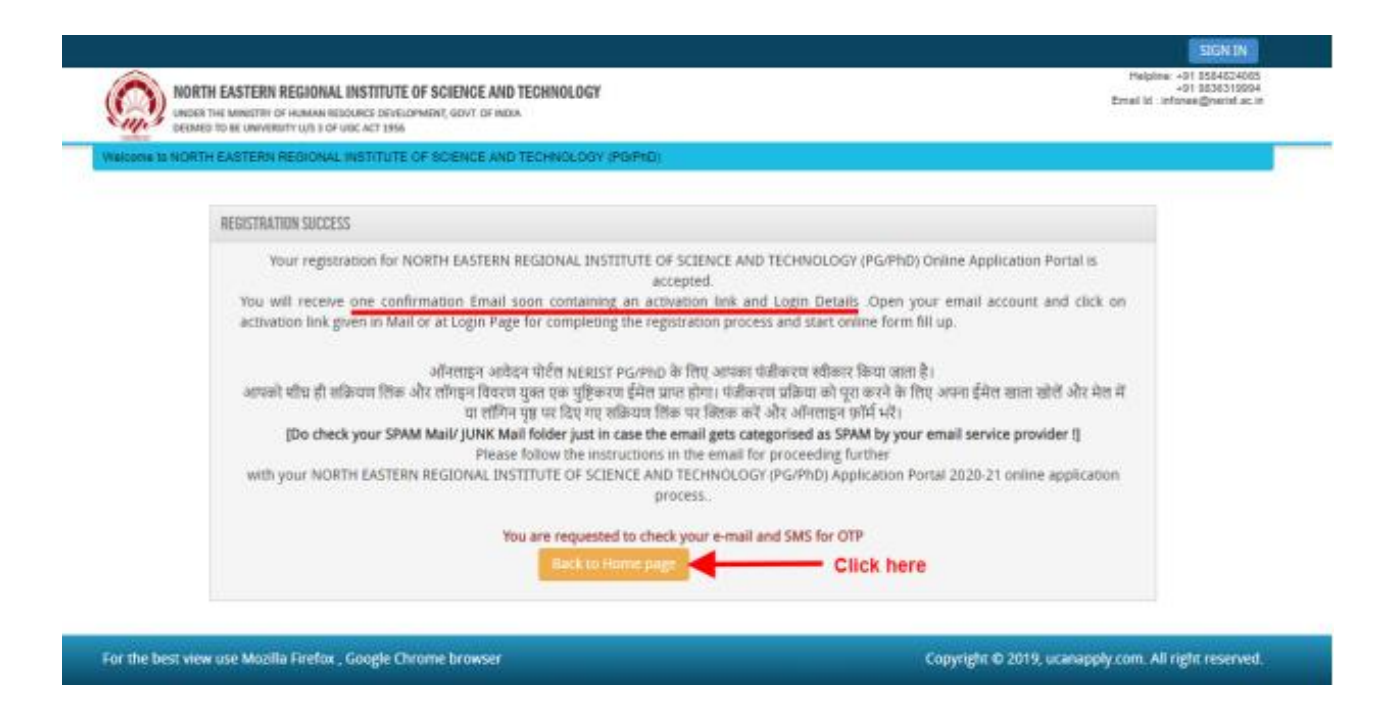

#### Step 4: Activation and Validation of Registration:

On successful submission of registration details, you would be shown a confirmation message on the screen. You will also **receive an e-mail** on the e-mail ID provided by you in the Registration Form and a validation code on your registered **mobile number**. This email will contain an **activation link**. You need to click on this activation link to confirm and complete your registration process.

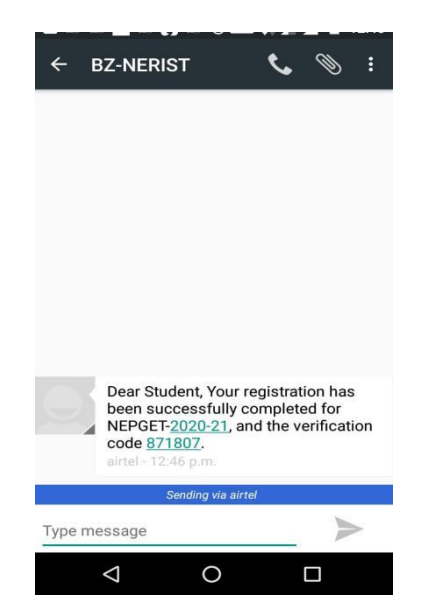

**Note:** This confirmation and activation link e-mail might land up in your "Spam Folder" or "Junk Folder'. So, in case you do not find the registration confirmation e-mail in your "Inbox", please check your "Spam Folder" or "Junk Folder'. If you find the E-mail from *infonee@nerist.ac.in* in your "Spam Folder" or "Junk Folder', please report it as "Not Spam" and/or add the same to your contact list so that the subsequent e-mails from *infonee@nerist.ac.in* always come in your Inbox. Always check your

"Spam Folder" or "Junk Folder' for e-mails from the North Eastern Regional Institute of Science & Technology (PG/PhD) Application Portal.

1. Click on this activation link received in the e-mail. Your account will not be activated until you have clicked on this activation link, so, *do not forget this important step*.

| M Gmail                                                                                                    | Banti Kumar < @gmail.com> |
|----------------------------------------------------------------------------------------------------|---------------------------|
| Active your registration for NEPGET ONLINE APPLICATION - 2020-21                                                                                                    |                           |
| Admin <infonee@nerist.ac.in><br/>To: @gmail.com</infonee@nerist.ac.in>                                                                                                    | 100.000.000               |
| Dear Banti                                                                                                    |                           |
| Thank you for showing interest for admission into NORTH EASTERN REGIONAL INSTITUTE OF SCIENCE AND TECHNOLOGY (PG/PhD) for the academic session 2020-21.                   |                           |
| The details as submitted by you during the process of registration is given below:                                                                                        |                           |
| Name : Banti Kumar Soni                                                                                                    |                           |
| Email : @gmail.com                                                                                                    |                           |
| Password                                                                                                    |                           |
| Your Activation Code : 042811                                                                                                    |                           |
| Important Instructions for activation of Registration on the NORTH EASTERN REGIONAL INSTITUTE OF SCIENCE AND TECHNOLOGY (PG/PhD) Application Portal                       |                           |
| 1. In order to proceed further it would be essential to activate your NORTH EASTERN REGIONAL INSTITUTE OF SCIENCE AND TECHNOLOGY (PGIPhD) Application Portal registration |                           |
| 2. For activating your registration and proceeding forward click the link below: Click Here to Verify/Activate                                                            |                           |
| 3. In case of difficulty please contact neeadmin@gmail.com                                                                                                    |                           |
| 4. It is advised that you keep a printout of this mail for record for easy reference to your registered e-mail id.                                                        |                           |
| Online Support Services                                                                                                    |                           |
| NORTH EASTERN REGIONAL INSTITUTE OF SCIENCE AND TECHNOLOGY (PG/PhD)                                                                                                    |                           |

2. On clicking the activation link, you will be directed to the validation page in which you are required to give the validation code sent on your registered mobile number. Enter the validation code received on your registered mobile number to complete the registration process.

|                                                                                                    | SIGN IN                                                                       |
|----------------------------------------------------------------------------------------------------|-------------------------------------------------------------------------------|
| NORTH EASTERN REGIONAL INSTITUTE OF SCIENCE AND TECHNOLOGY<br>UNDER THE MINISTRY OF HUMAN RESOURCE DEVELOPMENT, GOVT. OF INDIA<br>DEEMED TO BE UNIVERSITY U/S 3 OF UGC ACT 1956                                            | Helpline: +91 8584824065<br>+91 9836319994<br>Email Id : infonee@nerist.ac.in |
| Welcome to NORTH EASTERN REGIONAL INSTITUTE OF SCIENCE AND TECHNOLOGY (PG/PhD)                                                                                                    |                                                                               |
| 8.0731/8.7104                                                                                                    |                                                                               |
| ACTIVATION                                                                                                    |                                                                               |
| Username*                                                                                                    |                                                                               |
| l@gmail.com                                                                                                    |                                                                               |
| Enter Activation Code / OTP*                                                                                                    |                                                                               |
| 042811                                                                                                    |                                                                               |
| Submit Click here<br>Your activation code has been sent on your registered email Id AND mobile number given at time of registration. SMS on your mobile ma<br>some time to deliver based on your cellular service provider | ay take                                                                       |

Copyright © 2019, ucanapply.com. All right reserved.

3. On successful validation, you will be allowed login and directed to My Application Section. Select the course of your choice and start filling up the application form online.

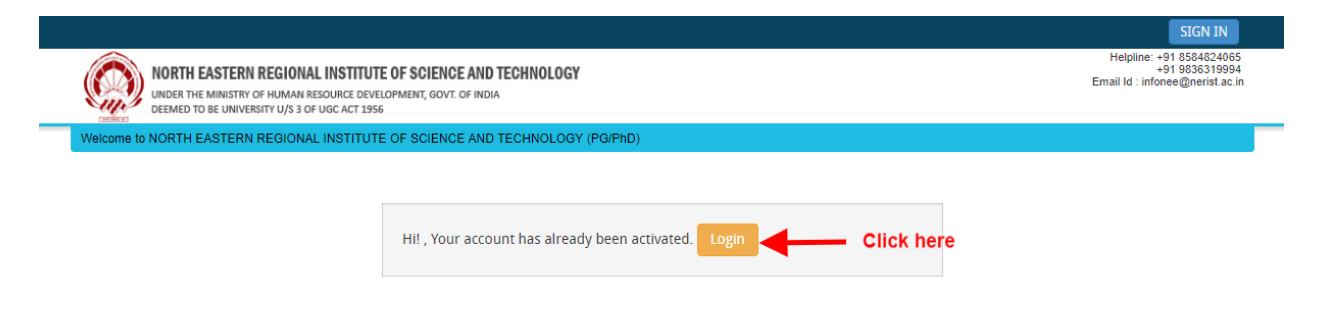

## **APPLICATION PROCESS:**

**Step 1:** After activation and validation of your Registration on the North Eastern Regional Institute of Science and Technology (PG/Ph.D.) Application Portal (<u>www.neeonline.ac.in</u>), you can login into the programme.

| NORTH EASTERN REGIONAL INST<br>UNDER THE MINISTRY OF HUMAN RESOURC<br>DEEMED TO BE UNIVERSITY U/S 3 OF UGC A           | TUTE OF SCIENCE AND TECHNOLOGY<br>: DEVELOPMENT, GOVT. OF INDIA -<br>1 1956 |                | Helpline: +91 8584824<br>+91 9836319<br>Email Id : infonee@nerist |
|----------------------------------------------------------------------------------------------------|-----------------------------------------------------------------------------|----------------|-------------------------------------------------------------------|
| elcome to NORTH EASTERN REGIONAL INST                                                                                  | SIGN IN                                                                     | ×              |                                                                   |
| MPORTANT INSTRUCTIONS FOR CAN                                                                                          | Email Address                                                               | A              | PPLICANT LOGIN                                                    |
| M.Sc. / M.Tech. / MBA / Ph                                                                                             | @gmail.com<br>Password                                                      |                |                                                                   |
| Keep the following items in your han                                                                                   |                                                                             |                |                                                                   |
| Mobile no<br>Scanned / Soft copy passport size pho                                                                     | Remember me                                                                 | orget Password | Existing user?                                                    |
| Scanned / Soft copy of signature (Less<br>Scanned / Soft copy of Class X Marksh<br>Scanned / Soft copy of ST/SC/OBC/EW | Submit Click here                                                           | Forgo          | t Password? Click Here                                            |
| NET/SLET/GATE/JRF/CAT/MAT/M.Phil (in<br>Credit card, Net banking or ATM-cum-                                           | analasie, (cess dall socie)<br>Jebit card if available                      |                | New Registration                                                  |

#### After login you will be able to see dashboard and click "My Application"

| ome / Dashboard                          | Welcome B                                                                                                    |
|------------------------------------------|----------------------------------------------------------------------------------------------------|
| DASHBOARD                                | INSTRUCTION TO USE OF DASHBOARD                                                                                                    |
| My Application Preview Form Make Payment | <ul> <li>My Application To Select new course and/or to fill<br/>up the Application Form.</li> <li>Preview Form Complete Application Forms can be<br/>previewed in this section.</li> <li>Make Payment Select the Completed Application<br/>Form Credit Card, Net banking or ATM-cum-Debit<br/>Card</li> </ul> |
|                                          |                                                                                                    |

Then you will be able to see following page with the title "Status of Applications".

|                                                                                                    | CHANGE PASSWORD LOGOUT                                                       |
|----------------------------------------------------------------------------------------------------|------------------------------------------------------------------------------|
| NORTH EASTERN REGIONAL INSTITUTE OF SCIENCE AND TECHNOLOGY<br>UNDER THE MINISTRY OF HUMAN RESOURCE DEVELOPMENT, GOVT. OF INDIA<br>DEEMED TO BE UNIVERSITY U/S 3 OF UGC ACT 1956             | Helpline: +91 8584824065<br>+91 983631994<br>Email Id : infonee@nerist.ac.in |
| ome / Dashboard / My Application                                                                                                    | Welcome Banti                                                                |
|                                                                                                    |                                                                              |
|                                                                                                    |                                                                              |
| MY APPLICATION(S)                                                                                                    |                                                                              |
| 1. Status of Application(s)                                                                                                    |                                                                              |
| Note: Application shall be treated as successfully submitted only when the Application Fee has been paid by the Applicant. After sur appear against the Programme in the Payment Id Column. | ccessful payment of fee Payment id will                                      |
| Select Programme:                                                                                                    |                                                                              |
| Programme Type :     Ph.D.     Ph.D. (FT & PT)                                                                                                    | Proceed                                                                      |
|                                                                                                    | Click here                                                                   |

**Step 2:** Please select your programme type, school and preferable first programme from the drop down boxes given at the bottom. Check the eligibility and in case you are eligible for the course click the checkbox given below regarding confirmation of the terms and conditions and the eligibility to proceed further for filling up the application form by clicking "Add Programme" button.

| GIONAL INSTI<br>UMAN RESOURCE            | TUTE OF SCIENCE AND TECHNOLOGY<br>DEVELOPMENT, GOVT. OF INDIA<br>1955                                                                                                    |              |
|------------------------------------------|----------------------------------------------------------------------------------------------------|--------------|
| ation                                    | ELIGIBILITY DETAILS X                                                                                                    |              |
| reated as suc<br>time in the Pa<br>Ph.D. | Candidates having Master's Degree in Engineering/Technology with 60% marks in aggregate or CGPA 6.5 on 10.00 point scale and 55% marks in aggregate in Science/Humanities for General category. 5% marks relaxation will be given to SC/ST/PWD category in both the cases. The admission to the Ph.D. programme will be based on the basis of their performance in the written test and/or interview conducted by the concerned department/center.Applicants, who wish to pursue Ph.D. while in employment/service, need to submit NOC from (Annexure-II) their employer along with the application form. NET/GATE score is not essential. However, those with NET (for JRF/GATE) will be eligible for scholarship subject to availability of fund sanctioned by Govt. of India. The applicant who wishes to do Ph.D. may contact the HOD of concerned department for confirming the availability of seats and choosing of the specialized subjects and supervisors. * For availability of seats & specialization please check the Information Brochure. Mathematical above eligliblity conditions Add The Programme | sful paymer  |
|                                          | Cancel                                                                                                    |              |
| irefox , Goog                            | le Chrome browser Copyright                                                                                                    | t © 2019, uc |

# How to fill up the Application form after I have selected the Programme I wish to apply:

**Step 1:** After you have added the first programme of your choice and come to the above screen, On clicking, following form will appear on the screen. Some of its fields would be pre-filled with the details you gave at the time of registration. Fill up other required details correctly.

| DEEMED TO BE UNIVERSITY U/S 3 OF UGC | ACT 1956  |                                     |                        |
|--------------------------------------|-----------|-------------------------------------|------------------------|
| ne / Dashboard / Application Status  |           |                                     | Welcome B              |
| APPLICATION INFO                     |           |                                     | Back to My Application |
| Application Status                   |           |                                     |                        |
| Applicant Details                    | STATUS (  | OF SUBMITTED APPLICATION(S)         |                        |
| Upload Photo And Signature           | APPLICANT | DETAILS FOR PH.D. (FT & PT) : PH.D. |                        |
| Academic Detail                      | Stage     | Description                         | Status                 |
| Experience Detail                    | 1         | Applicant Details                   | Incomplete             |
| Document Detail                      | 2         | Upload Photo And Signature          | Incomplete             |
| Preview And Confirm                  | 3         | Academic Detail                     | Incomplete             |
|                                      | 4         | Experience Detail                   | Incomplete             |
|                                      | 5         | Document Detail                     | Incomplete             |
|                                      | 6         | Preview And Confirm                 | Incomplete             |

Note: Mandatory fields have been marked with red asterix. They are to be essentially filled up before you will be allowed to 'Save' of the form.

| NORTH EASTERN REGIONAL INSTITUTE OF SCIENCE<br>UNDER THE MINISTRY OF HUMAN RESOURCE DEVELOPMENT, GOVIC O<br>DEDMED TO BE UNIVERSITY U/S 3 OF USC ACT 1956 | AND TECHNOLOGY                                                                                                    |                         |                      |                      | +91 9713<br>Email Id : infonee@neri |
|----------------------------------------------------------------------------------------------------|----------------------------------------------------------------------------------------------------|-------------------------|----------------------|----------------------|-------------------------------------|
| Dashboard / Application Detail                                                                                                    |                                                                                                    |                         |                      |                      | Welcome B                           |
|                                                                                                    |                                                                                                    |                         |                      | Ba                   | ick Student to Listing              |
| ICATION INFO                                                                                                    |                                                                                                    |                         |                      |                      | Back to My Application              |
| nication Status APPLICANT I<br>plication Detail ENGINEERIN                                                                                                | IETAILS FOR M.TECH. IN AGRICULTURA<br>G                                                                                                    | IL ENGINEERING (FARM MA | CHINERY & POWER/SOIL | & WATER CONSERV      | ATIOND : AGRICULTURAL               |
| aad Photo And Signature                                                                                                    | Candidate Name                                                                                                    | Ranti                   | Kumar                | Soni                 |                                     |
| iment Detail                                                                                                    | Eathar's Name:                                                                                                    | Eather Name             |                      |                      |                                     |
| w And Confirm                                                                                                    | Mother's Name:                                                                                                    | Mother Name             |                      |                      |                                     |
|                                                                                                    | Category :*                                                                                                    | GENERAL (UR)            | ~                    |                      |                                     |
|                                                                                                    | Physically Challenged: *                                                                                                    | No                      | ~                    |                      |                                     |
|                                                                                                    | Date of Birth:                                                                                                    | 07 ~                    | September 🗸          | 1990                 | ~                                   |
|                                                                                                    | Gondar                                                                                                    | 29 years, 8 months, 2   | 3 days (as on 30-05  | 2020)                |                                     |
|                                                                                                    | Nationality : s                                                                                                    | Indian                  | Ŷ                    |                      |                                     |
|                                                                                                    | Marital Status: *                                                                                                    | Single                  | ~                    |                      |                                     |
|                                                                                                    | Annual Income of the family:*                                                                                                    | 1000000                 |                      |                      |                                     |
| Are you b                                                                                                    | elong to Economically Weaker                                                                                                    | No                      | ~                    |                      |                                     |
|                                                                                                    | Sections (EWS)?:<br>Are you GATE gualified?: *                                                                                                    | Yes                     | ~                    | If Yes, Document nee | ds to be uploaded in Document Deta  |
|                                                                                                    | Gate Score:                                                                                                    | 5000                    |                      | Section.             |                                     |
|                                                                                                    | Gate Year:                                                                                                    | 2020                    | v                    |                      |                                     |
|                                                                                                    | Score valid upto:                                                                                                    | 3 Year                  |                      |                      |                                     |
| Have you                                                                                                    | ever studied but discontinued                                                                                                    | Yes                     | ~                    |                      |                                     |
|                                                                                                    | your studies at NERIST?: *<br>If, YES, give particulars of the                                                                                                    | gfhjgj                  |                      |                      |                                     |
| Progra                                                                                                    | amme earlier attended and the<br>reason for discontinuation:                                                                                                    |                         | A                    |                      |                                     |
| Have                                                                                                    | you currently registered in any<br>Programme elsewhere?: *                                                                                                    | Yes                     | ~                    |                      |                                     |
|                                                                                                    | If YES, give details:                                                                                                    | gfj                     |                      |                      |                                     |
| A candidat<br>Govt. de                                                                                                    | e employed in any Govt./Semi<br>partments/organizations etc: *                                                                                                    | Yes                     | ~                    |                      |                                     |
|                                                                                                    | 1st Preference: *                                                                                                    | Farm Machinery &        | Power 🗸              |                      |                                     |
|                                                                                                    | 2nd Preference: *                                                                                                    | Soil & Water Conse      | rvation v            |                      |                                     |
| PERMANE                                                                                                    | INT ADDRESS                                                                                                    |                         |                      |                      |                                     |
|                                                                                                    | Building/House No: *                                                                                                    | 60                      |                      |                      |                                     |
|                                                                                                    | Landmark: *                                                                                                    | T Market, Gandhi M      | aidan, Bakarganj     |                      |                                     |
|                                                                                                    | City/Town/Village: *                                                                                                    | Patna                   |                      |                      |                                     |
|                                                                                                    | Post Office:*                                                                                                    | Patna                   |                      |                      |                                     |
|                                                                                                    | District:*                                                                                                    | Patna                   |                      |                      |                                     |
|                                                                                                    | State:*                                                                                                    | Bihar                   | ~                    |                      |                                     |
|                                                                                                    | PIN:*                                                                                                    | 9988595558              |                      |                      |                                     |
|                                                                                                    | LandLine Phone                                                                                                    | Std code                |                      |                      |                                     |
|                                                                                                    | and the state of the state of t |                         |                      |                      |                                     |
| CORRESP                                                                                                    | ONDENCE ADDRESS  SAME AS                                                                                                    | S PERMANENT ADDRESS     |                      |                      |                                     |
|                                                                                                    | Building/House No: *                                                                                                    | 60                      |                      |                      |                                     |
|                                                                                                    | City (Town & Glasses a                                                                                                    | T Market, Gandhi M      | aidan, Bakarganj     |                      |                                     |
|                                                                                                    | City/Town/village: *                                                                                                    | Patna                   |                      |                      |                                     |
|                                                                                                    | District:                                                                                                    | Patna                   |                      |                      |                                     |
|                                                                                                    | State:*                                                                                                    | Bihar                   | Ű                    |                      |                                     |
|                                                                                                    | Other Details :                                                                                                    |                         |                      |                      |                                     |
|                                                                                                    | Pin:*                                                                                                    | 800001                  |                      |                      |                                     |
|                                                                                                    | Father/Guardian Mobile No.:                                                                                                    | 9988595558              |                      |                      |                                     |
|                                                                                                    | LandLine Phone :                                                                                                    | Std code                |                      |                      |                                     |
|                                                                                                    | Email : bai                                                                                                    | nti.lspl@amail.com      |                      |                      |                                     |
|                                                                                                    | Mobile : 94                                                                                                    | 06305286                |                      |                      |                                     |
|                                                                                                    |                                                                                                    |                         |                      |                      |                                     |

**Step 2:** After you have filled up all the required fields of the 'Applicant Details', Click on the 'Save & Continue' button given at the bottom of the page (as shown above).

Note: For details related to specific fields in the application form, eligibility condition, number of seats, fee etc. please refer to the Information Bulletin available on the North Eastern Regional Institute of Science and Technology (PG/Ph.D.) Application Portal (<u>www.neeonline.ac.in</u>)

Step 3: After filling up application click the 'Save and Continue' Button given at the bottom.

## Photo & Signature upload:

**Step 1:** To upload the image file of you scanned passport size colour photograph and signature, click the button 'Upload Photograph and Signature' button available on the left panel. On clicking, you will see the following screen:

(Your **scanned passport photo should be** within 3.5 x 4.5 cm in size, scanning resolution should be within 100 dpi & file size should be less than 100 KB.)

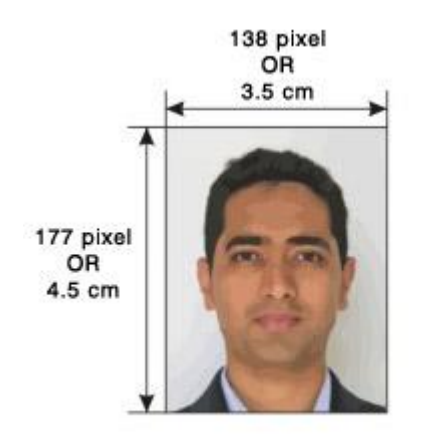

If you are facing any problem to upload your photo or rejected by the system then we are requested you to resize your photo as per the sample images shown here. To Resize your scanned photo please follow the following steps:

1. Right click on the scanned photo file  $\rightarrow$  Open with  $\rightarrow$  Microsoft Office Picture Manager

2. Then look at the top menus, Click Picture  $\rightarrow$  Resize

3. Now look at the right panel, Select the radio button Custom width x height, and write width = 138px, height = 177px. Then Click OK to complete.

4. If you are not able to do this properly, then you can try

'Crop' feature for the 'Picture' menu

5. The save the file.

**Step 4:** Choose the image file (jpeg format; photo should be within 4.5 x 3.5 cm in size, scanning resolution should be within 100 dpi & file size not more than 100 kb) of your scanned passport size photograph and signature and click the button 'Upload Photo' and 'Upload Signature' button given below the Box. After you have successfully uploaded the photograph and signature, you will see the following page:

|                                                                                                    | Back to My Applicatio                                                                                                    |
|----------------------------------------------------------------------------------------------------|----------------------------------------------------------------------------------------------------|
| PHOTO & SIGNATURE FOR PH.D. (FT & PT) : PH.D.                                                                                                    |                                                                                                    |
| <b>ΠΕΙ ΟΦΟΕΟ ΕΗΟΤΟ</b>                                                                                                    | UPLOADED SIGNATURE                                                                                                    |
|                                                                                                    |                                                                                                    |
|                                                                                                    |                                                                                                    |
|                                                                                                    | Squature                                                                                                    |
| Choose File No file chosen<br>(Passport size colour photo 4.5 cm x 3.5 cm)<br>Note: Uploaded image to be less than 100KB and only jpeg, jpg<br>formats are allowed.<br>Upload Photo | Choose File No file chosen<br>Note: Uploaded Image to be less than 100KB and only jpeg, jpg<br>formats are allowed.<br>Upload Signature                                                                                                    |
| Note: Please upload clear Photo. Signature must be on white<br>You can proceed forward only after uploading your photogra<br>Save & Proceed                                         | e background using Black / Blue ink pen.<br>aph and signature.                                                                                                    |
|                                                                                                    | PHOTO & SIGNATURE FOR PH.D. (FT & PT) : PH.D.   UPLOADED PHOTO   UPLOADED PHOTO   Option   Passori size colour photo 4.5 cm x 3.5 cm)<br>tomate on by less than 100KB and only jpeg, jpc<br>cmate are allowed.   Upload Photo   State in Ploade clear Photo. Signature must be on white<br>to ucan proceed forward only after uploading your photogram.   State & Proceed |

**Step 5:** After filling up application click the 'Save and Proceed' Button given at the bottom you have filled up all the required fields of the '**Academic Details**', here you add your passed examination details and Click on the 'Save' button.

| pplication Status          | ACADEMIC DETAIL | S FOR M TECH IN AGRICUIT | TURAL ENGINEERING     | (FARM MACHINERY & POWER/    | SOIL & WATER CO | INSERVATION     |               |                    |
|----------------------------|-----------------|--------------------------|-----------------------|-----------------------------|-----------------|-----------------|---------------|--------------------|
| pplication Detail          | Note: Please pu | t Grade/Div Roman Nu     | imber (Ex: I, II, III | etc) only. Click here to    | o reload page.  | AND LITTATION . |               |                    |
| Ipload Photo And Signature |                 |                          |                       |                             |                 |                 |               |                    |
| cademic Detail             | Name of the     | Board / University       | Year of Passing       | School Name/College         | Div/ Grade      | Marks           | Total Marks   | Marks %            |
| locument Detail            | Examination     |                          | / Appearing           |                             |                 | Obtained.       |               |                    |
|                            | Class X/        | Bibar Interm             | 2005                  | Bibar Govt School           | I               | 450             | 500           | 90                 |
|                            | Madhyamic /     | Dinar Incenti -          |                       | Sindi Gott School           |                 | 450             |               | CGPA               |
|                            | Secondary       |                          |                       |                             |                 |                 |               | 9                  |
|                            |                 |                          |                       |                             |                 |                 |               |                    |
|                            | 10+2/ Higher    | Bihar Intern 🔻           | 2007 •                | DAV                         | I               | 490             | 500           | 98                 |
|                            | Secondary *     |                          |                       |                             |                 |                 |               | CGPA               |
|                            |                 |                          |                       |                             |                 |                 |               | 9                  |
|                            |                 |                          |                       |                             |                 |                 |               |                    |
|                            | B.Tech *        | Babasaheb E 🔻            | 2012 •                | NIT                         | Ι               | 950             | 1000          | 95                 |
|                            |                 | <u> </u>                 |                       | Result Awaited              |                 |                 |               | CGPA               |
|                            |                 |                          |                       | 0                           |                 |                 |               | 9                  |
|                            |                 |                          |                       |                             |                 |                 |               |                    |
|                            | Note:           |                          |                       |                             |                 |                 |               |                    |
|                            | 1 Pocult Au     | nited - Poard / Univer   | sity and School //    | College Names are manda     | aton            |                 |               |                    |
|                            | 2. Candidat     | es are instructed to rea | ad the eligibility c  | riteria carefully from pros | spectus before  | applying to     | any Programn  | ne, NORTH EASTE    |
|                            | REGIONA         | L INSTITUTE OF SCIEN     | CE AND TECHNO         | LOGY (PG/PhD) will not be   | e responsible f | or errors ma    | de by candida | tes in such cases, |
|                            | and appli       | cation fees paid in suc  | h cases will not b    | e refunded.                 |                 |                 |               |                    |

**Step 6:** In the next stage, the candidate has to choose the "**Experience Details**" and click on the 'Save & Continue' button.

| Application Status         |                                                                                                    |                                  |  |  |  |  |  |  |
|----------------------------|----------------------------------------------------------------------------------------------------|----------------------------------|--|--|--|--|--|--|
| Applicant Details          | EXPERIENCE DETAIL FOR PH.D. (FT & PT) : PH.D.                                                                       |                                  |  |  |  |  |  |  |
| Upload Photo And Signature | Note : If Continue button is visible at the bottom of this page. You can skip this page by pressing Continue button |                                  |  |  |  |  |  |  |
| Academic Detail            |                                                                                                    |                                  |  |  |  |  |  |  |
| Experience Detail          | Fields                                                                                                    | Details                          |  |  |  |  |  |  |
| Document Detail            | Name of Employer / Organisation*                                                                                    |                                  |  |  |  |  |  |  |
| Preview And Confirm        | Institutional / Occupation / Research<br>Experiences *                                                              | Select                           |  |  |  |  |  |  |
|                            | Employer Address *                                                                                                  |                                  |  |  |  |  |  |  |
|                            | Designation / Position *                                                                                            |                                  |  |  |  |  |  |  |
|                            | Gross Salary (Rs in Lakhs)*                                                                                         |                                  |  |  |  |  |  |  |
|                            | Period From *                                                                                                    | Select •                         |  |  |  |  |  |  |
|                            | Period To *                                                                                                    | Select •                         |  |  |  |  |  |  |
|                            | Nature of Work / Experience *                                                                                       |                                  |  |  |  |  |  |  |
|                            | Do you have Document Proof? *                                                                                       | Select                           |  |  |  |  |  |  |
|                            | Note : Document need to be submitted at the                                                                         | e time of Counselling/Admission. |  |  |  |  |  |  |

**Step 7:** In the next stage, the candidate has to choose the "**Document Details**" and click on the 'Save & Continue' button.

| pplication Status           | STATUS OF SUBMITTED APPLICATIO                                                                                                    | INISI                                                      |                                                          |                                            |                                     |                                 |  |  |  |
|-----------------------------|----------------------------------------------------------------------------------------------------|------------------------------------------------------------|----------------------------------------------------------|--------------------------------------------|-------------------------------------|---------------------------------|--|--|--|
| Applicant Details           |                                                                                                    | 1                                                          |                                                          |                                            |                                     |                                 |  |  |  |
| Approad Photo And Signature |                                                                                                    |                                                            |                                                          |                                            |                                     |                                 |  |  |  |
| Evnerience Detail           | Document Uploa                                                                                                    | Document Uploaded Successfully                             |                                                          |                                            |                                     |                                 |  |  |  |
| Document Detail             |                                                                                                    |                                                            |                                                          |                                            |                                     |                                 |  |  |  |
| Preview And Confirm         | Note: Uploaded image should be les<br>are allowed.<br>In Category (OBC, SC, ST), EWS and P                                                                                                    | s than 200KB<br>Physically Cha                             | ( Scan to be done in 1000<br>Illenged (scan copy of rela | dpi only). Only jpeg<br>ited document read | ;, jpg, png, bmp,<br>dy for upload) | pdf formats                     |  |  |  |
|                             | Name of the Document                                                                                                    | Uploaded<br>link                                           | Upload                                                   | Туре                                       | Reference No.                       |                                 |  |  |  |
|                             | Class X/ Madhyamic / Secondary<br>(Marksheet / Grade Card)                                                                                                    | Click here<br>to view<br>the<br>document<br>Original<br>01 | Choose File Non                                          | Original 🔻                                 | 01                                  | Upload                          |  |  |  |
|                             | NET/SLET/GATE/JRF/CAT/MAT/M.Phil<br>Score Card                                                                                                    | Click here<br>to view<br>the<br>document<br>Original<br>02 | Choose File Non                                          | Original •                                 | 02                                  | Upload                          |  |  |  |
|                             | Note: You can proceed forward only aff<br>connection to the details entered by your set of the details entered by your set of the details entered by your se | ter uploading<br>u in the Appl                             | ; all your documents as sh<br>icant details section.     | iown above, these                          | documents are l                     | being asked ir<br>re & Continue |  |  |  |

Once the applicant completes filling up all the above mentioned stages of the Application Form, the complete Application Form will be opened. In case he/she wants to edit some details, he/she can do so by clicking the 'Back' button. To confirm the details entered, the candidate has to check the box and click on the 'Save & Continue' button. Once confirmed, it cannot be edited further.

| 111                                                                     | (DEEMED                                                                                                    | P.O- NIR                             | RSITY U/S 3 OF UGO | CACT 1956)                        |            | 5    |
|-------------------------------------------------------------------------|----------------------------------------------------------------------------------------------------|--------------------------------------|--------------------|-----------------------------------|------------|------|
| unret writight. was                                                     | 4                                                                                                    | RUNACHA                              | L PRADE SH-791     | 109                               |            |      |
|                                                                         |                                                                                                    | NE                                   | OFT:2020           |                                   |            |      |
|                                                                         | Application for Admissi                                                                                                    | ion to M                             | ech in Aaricu      | Itural Engineering (Farm          |            |      |
|                                                                         | Application for Admiss                                                                                                    | & Power/                             | Soil & Water (     | Concornation)                     |            |      |
|                                                                         | Machinery                                                                                                    | u rower/                             | Son a water o      | onservation)                      |            |      |
|                                                                         |                                                                                                    | IVI. 1                               | ech. : 2020        |                                   |            |      |
| Name of the Candidat                                                    | e:                                                                                                    |                                      | BANTI KUMA         | R SONI                            |            |      |
| Father's Name :                                                         |                                                                                                    |                                      | Mr. FATHER N       | IAME                              |            |      |
| Mother's Name:                                                          |                                                                                                    |                                      | Mrs. MOTHER        | NAME                              |            |      |
| Permanent address                                                       |                                                                                                    |                                      |                    |                                   |            |      |
| Building/H.No: 60,<br>9988595558                                        | T Market, Gandhi Maidan, Bakarganj,                                                                                                    | City: Patna                          | PO: Patna, Dist:   | Patna, State: Bihar , Pin: 800001 | Mobile No: |      |
| 04. Category :                                                          |                                                                                                    |                                      | GENERAL (UP        | R)                                |            |      |
| Building/H.No: 60.<br>Mobile No:                                        | nication<br>T Market, Gandhi Maidan, Bakarqani.                                                                                                | City: Patna                          | , PO: Patna, Dist: | Patna, State: Bihar , Pin: 800001 |            |      |
| Date of birth:                                                          |                                                                                                    |                                      | 07/ September      | r /1990                           |            |      |
| Marital Status:                                                         |                                                                                                    |                                      | Single             |                                   |            |      |
| Gender:                                                                 | 000/20                                                                                                    |                                      | Male               |                                   |            |      |
| Physically Challeng                                                     | jed:                                                                                                    |                                      | No                 |                                   |            |      |
| Nationality:                                                            |                                                                                                    |                                      | Indian             |                                   |            |      |
| Preference courses                                                      |                                                                                                    |                                      | E 14 11            |                                   |            |      |
| 1st Preference :                                                        |                                                                                                    |                                      | Farm Machine       | ry & Power                        |            |      |
| Znd Preference :                                                        |                                                                                                    |                                      | Soll & Water C     | onservation                       |            |      |
| Luucational Qualinci                                                    | Name of Dearth Marine 1                                                                                                    | Many                                 | inial an (Classe   | Calcal Nar- 10-11-1-              |            | CODY |
| Name of<br>Examination                                                  | Name of Board/ University                                                                                                    | Year of L<br>Passing                 | ivision/Class      | School Name/College               | % of marks | CGPA |
| Class X/ Madhyamic /<br>Secondary                                       | Bihar Intermediate Education<br>Council, Patna                                                                                                 | 2005                                 | I                  | Bihar Govt School                 | 90         | 9    |
| Secondary                                                               | Bihar Intermediate Education<br>Council, Patna                                                                                                 | 2007                                 | Į.                 | DAV                               | 98         | 9    |
| B.Tech                                                                  | University, Bihar                                                                                                    | 2012                                 | 1                  | NIT                               | 95         | 9    |
| Are you belong to Eco                                                   | nomically Weaker Sections (EWS)? :                                                                                                    |                                      | No                 |                                   |            |      |
| Annual Income of the                                                    | family:                                                                                                    |                                      | 1000000            |                                   |            |      |
| Have you ever studied                                                   | I but discontinued your studies at NER                                                                                                    | IST? :                               | Yes                |                                   |            |      |
| If, YES, give particular<br>for discontinuation :                       | s of the Programme earlier attended a                                                                                                    | nd the reas                          | on gfhjgj          |                                   |            |      |
| GATE Qualified:                                                         |                                                                                                    |                                      | Yes                |                                   |            |      |
| GATE Details:                                                           |                                                                                                    |                                      | Score: 5000,       | Year: 2020                        |            |      |
| Have you currently rec                                                  | gistered in any Programme elsewhere                                                                                                    |                                      | No                 |                                   |            |      |
| A candidate employed etc :                                              | in any Govt./semi Govt. departments/                                                                                                    | organizatior                         | s Yes              |                                   |            |      |
| I certify that the above<br>I also declare that<br>complete to the best | ve statements are true.<br>the information given above are true<br>of my knowledge and belief, and if<br>t, my admission shall to be liable to | e and<br>any of it is<br>be cancelle | d                  | Si                                | enatur     | e    |

For the other subject system will go for **Applicant Form View** page. Here you can check all information which you have entered in your application process. If everything is ok then click the button **I CONFIRM THE ABOVE** & Click **'Confirm & Submit**' button.

CHANGE PASSWORD LOGOUT

Helpline: +91 8584824065 +91 9713387094 Email Id : infonee@nerist.ac.in

NORTH EASTERN REGIONAL INSTITUTE OF SCIENCE AND TECHNOLOGY UNDER THE MINISTRY OF HUMAN RESOURCE DEVELOPMENT, GOVT. OF INDIA DEEMED TO BE UNIVERSITY U/S 3 OF UGC. ACT 1956

Home / Dashboard / Application Form View

Back Student to Listing

| Payment ID:<br>FEE NOT PAID                                                                                                    | F                                                                                                    | Y OF HUMA<br>) TO BE UNI<br>P.O- NII<br>ARUNACH | N RESOURCE DEV<br>/ERSITY U/S 3 OF<br>RJULI, ITANAG<br>AL PRADE SH- | SCIENCE AND TECHNOLOGY<br>ELOPMENT, GOVT. OF INDIA<br>"UGC ACT 1956)<br>AR,<br>791109 | Ç          |    |  |
|----------------------------------------------------------------------------------------------------|----------------------------------------------------------------------------------------------------|-------------------------------------------------|---------------------------------------------------------------------|---------------------------------------------------------------------------------------|------------|----|--|
|                                                                                                    | Application for Admissi<br>Machinery                                                                                                    | ion to M<br>& Power<br>M                        | Tech. in Agr<br>/Soil & Wate<br>Tech. : 2020                        | ricultural Engineering (Farm<br>er Conservation)                                      |            |    |  |
| Name of the Candida                                                                                                    | te:                                                                                                    |                                                 | BANTI KU                                                            | MAR SONI                                                                              |            |    |  |
| Father's Name :                                                                                                    |                                                                                                    |                                                 |                                                                     | R NAME                                                                                |            |    |  |
| Mother's Name:                                                                                                    |                                                                                                    |                                                 | Mrs. MOTH                                                           | HER NAME                                                                              |            |    |  |
| Permanent address                                                                                                    | T Markot Gandhi Maidan Bakarrari                                                                                                    | City: Date                                      | a BO: Dotos D                                                       | Net: Datas State: Dibor Din. 00000                                                    |            |    |  |
| 9988595558                                                                                                    | , i market, Ganuni maluan, Bakarganj,                                                                                                    | City: Patr                                      | a, FU: Paina, D                                                     | nst. Patila, State: Binar, Pin: 80000                                                 |            |    |  |
| 04. Category :                                                                                                    |                                                                                                    |                                                 | GENERAL                                                             | . (UR)                                                                                |            |    |  |
| Address for Commu                                                                                                    | inication                                                                                                    |                                                 |                                                                     |                                                                                       |            |    |  |
| Building/H.No: 60<br>Mobile No: 998859                                                                                                    | , T Market, Gandhi Maidan, Bakarganj,                                                                                                    | City: Patr                                      | a, <b>PO:</b> Patna, <b>D</b>                                       | Dist: Patna, State: Bihar , Pin: 80000                                                | 1.         |    |  |
| Date of birth:                                                                                                    |                                                                                                    |                                                 | 07/ Septen                                                          | nber /1990                                                                            |            |    |  |
| Marital Status:                                                                                                    |                                                                                                    |                                                 | Single                                                              |                                                                                       |            |    |  |
| Gender:                                                                                                    |                                                                                                    |                                                 | Male                                                                |                                                                                       |            |    |  |
| Physically Challen                                                                                                    | iged:                                                                                                    |                                                 | No                                                                  |                                                                                       |            |    |  |
| Nationality:                                                                                                    |                                                                                                    |                                                 | Indian                                                              |                                                                                       |            |    |  |
| Preference courses                                                                                                    |                                                                                                    |                                                 |                                                                     |                                                                                       |            |    |  |
| 1st Preference :                                                                                                    |                                                                                                    |                                                 | Farm Mach                                                           | hinery & Power                                                                        |            |    |  |
| 2nd Preference :                                                                                                    |                                                                                                    |                                                 | Soil & Wat                                                          | er Conservation                                                                       |            |    |  |
| Educational Qualific                                                                                                    | cations :                                                                                                    |                                                 |                                                                     |                                                                                       |            |    |  |
| Name of Examination                                                                                                    | n Name of Board/ University                                                                                                    | Year of<br>Passing                              | Division/Class                                                      | School Name/College                                                                   | % of marks | CG |  |
| Secondary                                                                                                    | Bihar Intermediate Education<br>Council, Patna<br>Bihar Intermediate Education                                                                                                  | 2005                                            | I                                                                   | Bihar Govt School                                                                     | 90         | 9  |  |
| Secondary                                                                                                    | Council, Patna                                                                                                    | 2007                                            | I                                                                   | DAV                                                                                   | 98         | 9  |  |
|                                                                                                    | Babasaheb Bhimrao Ambedkar Bihar<br>University, Bihar                                                                                                    | 2012                                            | I                                                                   | NIT                                                                                   | 95         | 9  |  |
| B.Tech                                                                                                    | onomically Weaker Sections (EWS)? :                                                                                                    |                                                 | No                                                                  |                                                                                       |            |    |  |
| B.Tech<br>Are you belong to Ecc                                                                                                    | Annual Income of the family:                                                                                                    |                                                 |                                                                     | 1000000                                                                               |            |    |  |
| B.Tech<br>Are you belong to Ecc<br>Annual Income of the                                                                                                    | family:                                                                                                    | IST2                                            | Voc                                                                 |                                                                                       |            |    |  |
| B.Tech<br>Are you belong to Ecc<br>Annual Income of the<br>Have you ever studied                                                                                                    | family:<br>d but discontinued your studies at NER                                                                                                    | 10111                                           | 103                                                                 |                                                                                       |            |    |  |
| B.Tech<br>Are you belong to Ecc<br>Annual Income of the<br>Have you ever studied<br>If, YES, give particula                                                                                                    | family:<br>d but discontinued your studies at NER<br>irs of the Programme earlier attended a                                                                                    | ind the rea                                     | son gfhjgj                                                          |                                                                                       |            |    |  |
| B.Tech<br>Are you belong to Ecc<br>Annual Income of the<br>Have you ever studier<br>If, YES, give particula<br>for discontinuation :<br>GATE Qualified:                                                                   | family:<br>d but discontinued your studies at NER<br>irs of the Programme earlier attended a                                                                                    | nd the rea                                      | son gfhjgj<br>Yes                                                   |                                                                                       |            |    |  |
| B.Tech<br>Are you belong to Ecc<br>Annual Income of the<br>Have you ever studier<br>If, YES, give particula<br>for discontinuation :<br>GATE Qualified:<br>GATE Details:                                                  | family.<br>d but discontinued your studies at NER<br>rrs of the Programme earlier attended a                                                                                    | nd the rea                                      | son gfhjgj<br>Yes<br>Score: 500                                     | 0. Year: 2020, Score Valid upto: 3 Y                                                  | ′ear       |    |  |
| B.Tech<br>Are you belong to Ecc<br>Annual Income of the<br>Have you ever studie<br>If, YES, give particula<br>for discontinuation :<br>GATE Qualified:<br>GATE Details:<br>Have you currently re                          | family:<br>d but discontinued your studies at NER<br>rrs of the Programme earlier attended a<br>gistered in any Programme elsewhere                                             | ind the rea                                     | Yes<br>Score: 500<br>No                                             | 0, Year: 2020, Score Valid upto: 3 Y                                                  | ′ear       |    |  |
| B. Tech<br>Are you belong to Ecc<br>Annual Income of the<br>Have you ever studie<br>If, YES, give particula<br>for discontinuation :<br>GATE Qualified:<br>GATE Details:<br>Have you currently re<br>A candidate employee | . family:<br>d but discontinued your studies at NER<br>trs of the Programme earlier attended a<br>gistered in any Programme elsewhere<br>d in any Govt./Semi Govt. departments/ | ind the rea                                     | Yes<br>Score: 500<br>No<br>No<br>Yes                                | 0, Year: 2020, Score Valid upto: 3 Y                                                  | 'ear       |    |  |

After that system will show you the **Proceed to Payment** button to complete the payment and after a successful payment you can take the Print of the form.